## Protección/Anulación de protección de archivos seleccionados

Protege o anula la protección de los archivos seleccionados.

] Seleccione el modo vídeo o imagen fija.

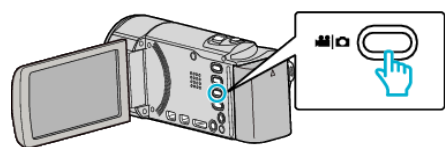

2 Pulse 🖻 para seleccionar el modo de reproducción.

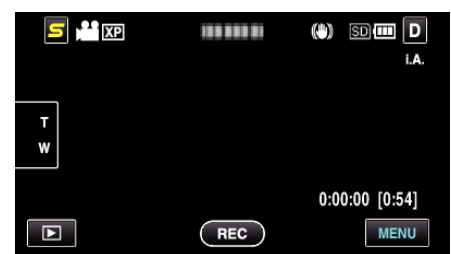

3 Pulse "MENU".

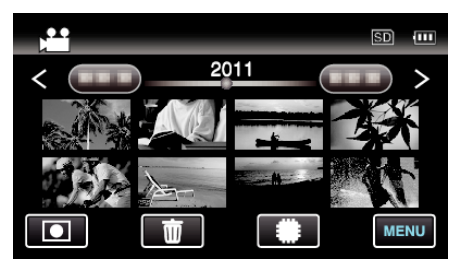

4 Pulse "PROTEGER/CANCELAR".

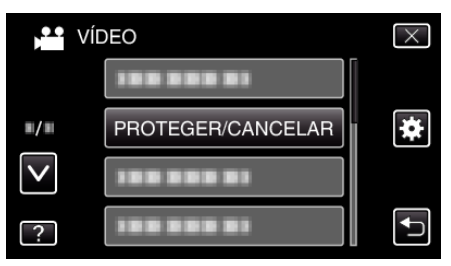

**5** Pulse sobre los archivos para proteger o anular la protección.

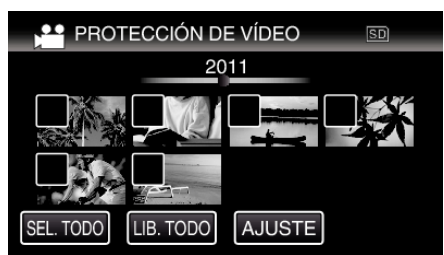

- ✓ aparece sobre los archivos seleccionados.
- Para eliminar ✓ de un archivo, pulse sobre el archivo nuevamente.
  On y ✓ se muestran sobre los archivos que ya están protegidos.
- Para liberar la protección de un archivo, pulse en el archivo de tal forma que  $\checkmark$  se elimine.
- Pulse "SEL. TODO" para seleccionar todos los archivos.
- Pulse "LIB. TODO" para anular todas las selecciones.
- Las imágenes fijas que se graben de manera continua en 2 segundos o con el modo de filmación continua se verán reagrupadas. Únicamente el primer archivo grabado se muestra y el grupo aparece con un cuadro verde. Cuando se pulsa, aparece una pantalla de índice de los archivos agrupados. Pulse sobre los archivos para proteger o anular la protección, y luego pulse "
  "."

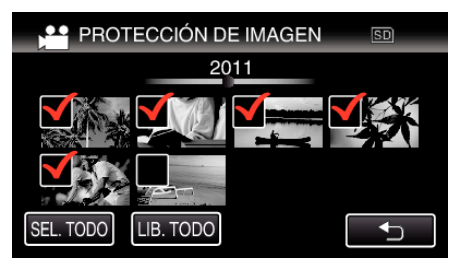

- Si el modo de transferencia del Eye-Fi Helper se ajusta en "Compartir selectivamente" o "Transferencia selectiva", aparecerá
- **6** Pulse "AJUSTE" para completar la configuración.

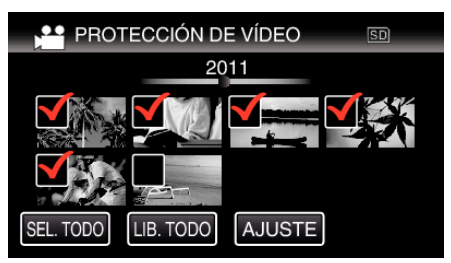

• Aparecerá una marca de protección On en los archivos seleccionados.

Las marcas de protección  $\mathbf{O}_{\mathbf{T}}$  desaparecen de los archivos deseleccionados.